# Destek Talep Sistemi Kullanım Dokümanı

## Arıza Talep Sistemi ;

 Bilgi İşlem Daire Başkanlığının web sayfasından destek talep sistemine veya bozok.edu.tr web sayfasından E-hizmetler menüsüne girip arıza talep modülüne giriş yapınız.

|                                                                    | ANGARA INARMAZA KALTE HEZMETERIMZ BIGIVE DOKIMAN WITI VORCARA LETERM<br>INTERNET HIZI HER YIL<br>ARTTIRILMAKTA                                                                                                    |
|--------------------------------------------------------------------|----------------------------------------------------------------------------------------------------|
| DUYURULAR                                                          | etkinlikler 🧀 🔊 🖄                                                                                                    |
| CAR Randesu Sistem Güncellemesi<br>22 M/H3                         | CAR Taile julem Dane Bagantily rick Sexing: And Barsan Allesine     Source Section Mucce     Vers Kablan Bir Mucce     Vers Kablan Bir Mucce     Vers Kablan Bir Mucce     Vers Kablan Bir Mucce     Vers Kablan Bir Mucce     Vers Kablan Bir Mucce     Vers Kablan Bir Mucce |
| SAL E8YS Güncellemesi<br>.27 MAYOS                                 | PZZ         Törigi fern Dure Bagkanlig Tegekkür Belges Tören:           17.66.4x         Bagking Britter Kutemat <sup>2</sup>                                                                                                    |
| Plaka Geçiş Sissemi Başıvuruları Hakkında<br>12 ŞUBAT              | CAR Operaneter Ginu Enking, Britse Kutama ve                                                                                                    |
| CUM Staj Yönetim Sistemi Devreye Girdi<br>@ \$10847                | CAR "Teknofest Östemir Beyrakter Burs Progrem Seminen" EGYTIM VIDEOLAR HESAP IQLEMLERİ Destek Talep Satemi<br>Bir Aktor                                                                                                    |
| PER Universitemic Antivirus Programi Kurulumu Hakkonda<br>28 ARHJK | CAR "Tubek Blim Sojregien' Yapay Zela ve Metaverse Kondu Sojreg."                                                                                                    |
| PER 2023 Yili Paydag Ankederi<br>30 KASM                           | SAL UNIKOP 10 Uusal Kakunna Sempagumu: Teknologi ve InstEinste Eitightin<br>37 Ditur Gelecejin Yaloulugu                                                                                                    |
| PER EBYS Günzellemesi<br>D9 KKSIM                                  | SAL Teknolojimi Geleceji: 2 AB-GE Proje Pazan Estinisten<br>37 Edur<br>37 Edur                                                                                                    |
| SAL "Hizmet Memnuniyet Ankets: Görüşleriniz Bisim İçin<br>Dağardı" | SAL Başlanlığıncan Kaslımyla Olyantaryon İğisin Program                                                                                                    |

VEYA

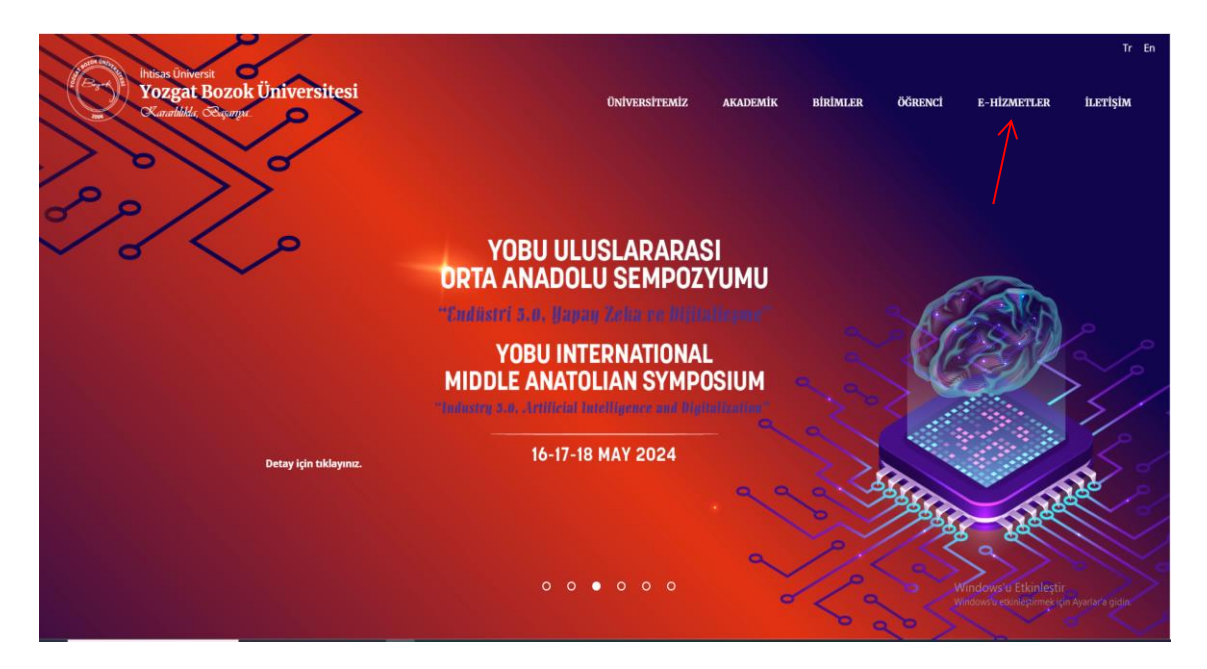

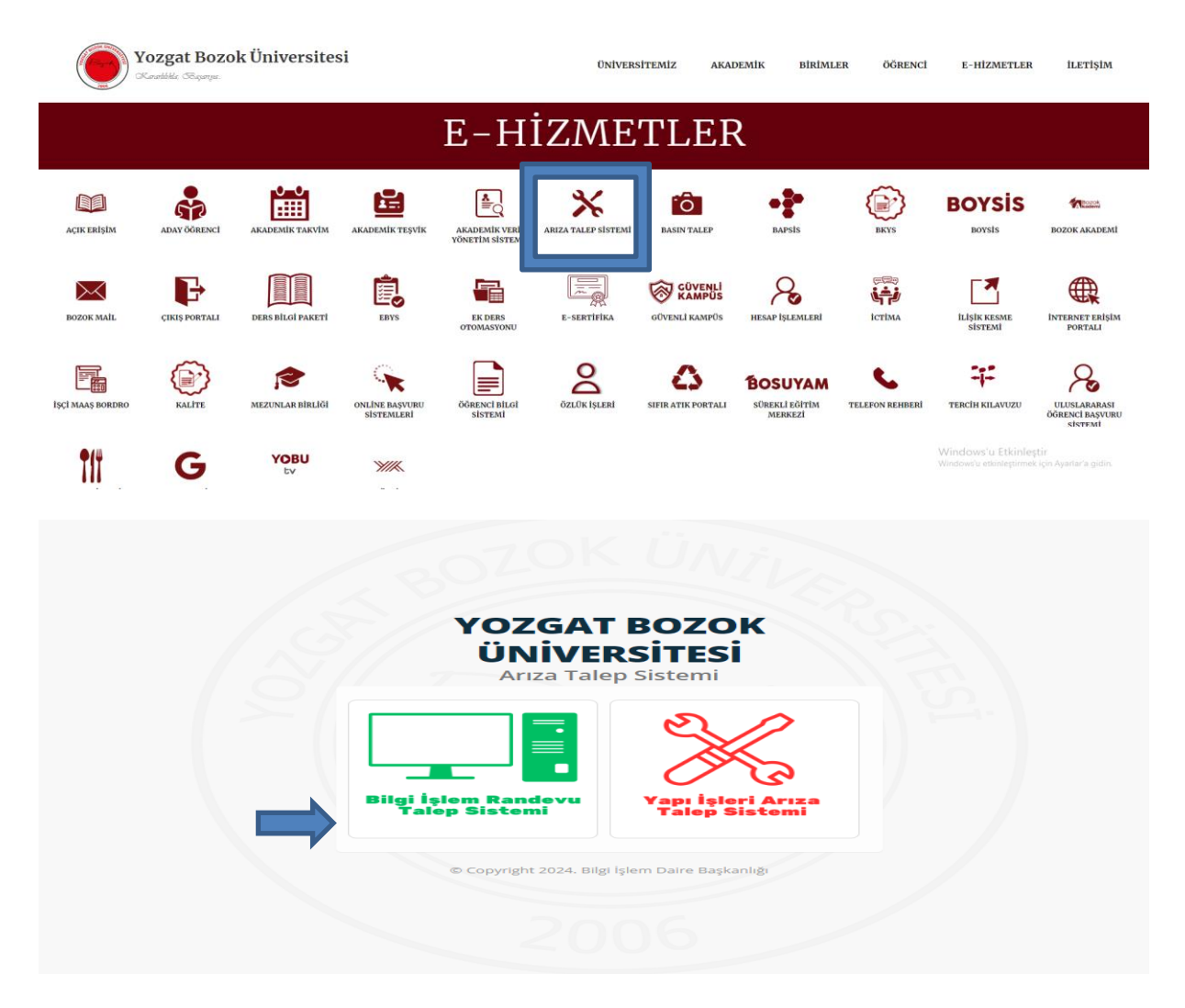

2) Randevu Talep Sistemine girdikten sonra çıkan ekranda sizden istenen bilgilerden TC Kimlik No, Merkezi Kimlik Adı ve şifrenizi girerek sisteme giriş yapınız.

| Tc<br>Tc<br>Merkezi Kimilik Adı<br>Merkezi Kimilik Adı<br>Şifre<br>Şifre    | To<br>To<br>Mer<br>Şift<br>Şift | Kimlik No<br>Kezi Kimlik Adı<br>Kezi Kimlik Adı |  |
|-----------------------------------------------------------------------------|---------------------------------|-------------------------------------------------|--|
| Tc<br>Merkezi Kimilik Adı<br>Merkezi Kimilik Adı<br>Şifre<br>Şifre<br>Şifre | Te<br>Mer<br>Şifr<br>Şifr       | kezi Kimlik Adı<br>kezi Kimlik Adı              |  |
| Merkezi Kimilk Adı<br>Merkezi Kimilk Adı<br>Şifre<br>Şifre<br>Şifre         | Me<br>Mer<br>Şirr<br>Şirr       | kezi Kimlik Adı<br>kezi Kimlik Adı              |  |
| Merkezi Kimlik Adi<br>Şifre<br>Şifre<br>⊄ Ciritiy Yap                       | Mer<br>Şim                      | kezi Kimlik Adı                                 |  |
| Sitre<br>Şitre<br>✔ Gitiş Yap                                               | Şifr<br>Şifr                    |                                                 |  |
| Şifre<br>Intig Yap                                                          | Şifre                           | e                                               |  |
| Cang Yap                                                                    |                                 | 2                                               |  |
|                                                                             |                                 | 🛩 Giriş Yap                                     |  |
|                                                                             |                                 |                                                 |  |
|                                                                             |                                 |                                                 |  |
|                                                                             |                                 |                                                 |  |

**3)** Ekrandan Arıza Talep'i seçiniz.

|                   | YOBÜ                          | = |                                                                                                    | 🕒 Çıkış |
|-------------------|-------------------------------|---|----------------------------------------------------------------------------------------------------|---------|
| Anza Ta<br>Malzen | <b>çiĞDEM CAN</b> Online alep |   | Açıklamalar<br>Antivirüs kurulum dosyasına Antivirüs menüsünden ulaşabilirsiniz. Kurum biliminde anza talep menüsünden talep giriniz.<br>A Malzeme istek formu Dekan / Yardımcıları, Yükesekokul Müdürü / Yardımcıları, Daire Başkanı / Şube Müdürü ünvanlarına sahip kişiler tarafından yapılmalıdır.<br>A Yukarıda tanımlanan ünvanlar dışında yapılan malzeme istekleri değerlendirmeye alınmayacaktır. |         |
| Antivito          |                               |   |                                                                                                    |         |
|                   |                               |   |                                                                                                    |         |
|                   |                               |   |                                                                                                    |         |
|                   |                               |   |                                                                                                    |         |
|                   |                               |   |                                                                                                    |         |

**4)** Arıza Talep Formumuzdan sizden istenen bilgileri eksiksiz bir biçimde doldurunuz.

Not: Cep Telefonunuzu 5xx-xxx şeklinde giriniz. Arıza Talep sistemine gelen randevulu sistem güncellemesiyle birlikte randevu tarihi ve randevu saati de eklenmiştir.

Not: SSD takılması randevusu alanların bilgisayarları ile beraber randevu saatinde Bilgi İşlem Daire Başkanlığı'nda bulunmaları gerekmektedir.

| Ad Soyad Univan       Bolüm       Irim     Bolüm       Seçiniz     Seçiniz       andevu Tarihi:     Randevu Sasti     Açıklama       Image: Second Second                                                 | Sixi-soxi-soxi Maii                                                     |
|----------------------------------------------------------------------------------------------------|-------------------------------------------------------------------------|
| Irim     Bolüm       Seçiniz     Seçiniz       andevu Tarihi:     Randevu Sasti     Açıklama       Image: Second Second S                                | iş Niteliği v Seçiniz nımlama yapınız. Max 250 karakter ile sınırtıdır. |
| Seçiniz     Seçiniz       andevu Tarihi:     Randevu Saati     Açıklama       Image: Second Second Seco | Seçiniz nımlama yapınız. Max 250 karakter ile sınırtıdır.               |
| andevu Tarihi: Randevu Saati Açıklama<br>D9:00:00  Arıza hakkonda açıklayıcı tanım                                                                                                    | nimlama yapınız. Max 250 karakter ile sınırlıdır.                       |
| 🖀 09:00:00 🗸 Arıza hakkında açıklayıcı tanın                                                                                                    | nımlama yapınız. Max 250 karakter ile sınırlıdır.                       |
|                                                                                                    |                                                                         |
|                                                                                                    |                                                                         |
|                                                                                                    |                                                                         |
|                                                                                                    | h                                                                       |
|                                                                                                    |                                                                         |
|                                                                                                    | E Talep Oluştur                                                         |
| ciklama                                                                                                    |                                                                         |
| çıklama .                                                                                                    |                                                                         |
| SD takılması randevusu alanların bilgisayarları ile beraber randevu saatinde Bilgi İşlem Daire Başkanlığı'nda bu                                                                                                    | bulunmaları gerekmektedir.                                              |
| na desse en este al desse de tante de tante la transmit constitue en el transmit de dis                                                                                                    |                                                                         |
| andevu saatleri dışında teknik destek hizmeti verilmemektedir.                                                                                                    |                                                                         |

**5)** Son olarak bilgilerinizi girdikten sonra Talep oluştur seçeneğine basarak talebinizi oluşturunuz.

Malzeme İstek ;

1) Yukarıda yer alan 1 ve 2. Maddelerde söylendiği üzere sisteme giriş yapıp ekrandan Malzeme İstek seçeneğini seçiniz.

Not: Malzeme istek formu Dekan / Yardımcıları, Yükesekokul Müdürü / Yardımcıları, Daire Başkanı / Şube Müdürü ünvanlarına sahip kişiler tarafından yapılmalıdır. Belirtilen ünvanlar dışında yapılan malzeme istekleri değerlendirmeye alınmayacaktır.

| YOBÜ          |                                                                                                    | 🕒 Çıkış |
|---------------|----------------------------------------------------------------------------------------------------|---------|
| ÇİĞDEM CAN    | Açıklamalar                                                                                                    | _       |
| Anza Talep    | Antivirüs kurulum dosyasına Antivirüs menüsünden ulaşabilirsiniz. Kurum bitiminde anza talep menüsünden talep giriniz.                                        |         |
| Malzeme İstek | A Malzeme istek formu Dekan / Yardımcıları, Yükesekokul Müdürü / Yardımcıları, Daire Başkanı / Şube Müdürü ürwanlarına sahip kişiler tarafından yapılmalıdır. |         |
| Antivirüs     | Yukanda tanımlanan unvanlar dışında yapılan malzeme istekleri degerlendirmeye alınmayacaktır.                                                                 |         |
|               |                                                                                                    |         |
|               |                                                                                                    |         |
|               |                                                                                                    |         |
|               |                                                                                                    |         |
|               |                                                                                                    |         |
|               |                                                                                                    |         |
|               |                                                                                                    |         |
|               |                                                                                                    |         |
|               |                                                                                                    |         |
|               |                                                                                                    |         |
|               |                                                                                                    |         |
|               |                                                                                                    |         |
|               |                                                                                                    |         |
|               |                                                                                                    |         |
|               |                                                                                                    |         |

## 2) Ekranda sizden istenen bilgileri doldurunuz.

| Ad Soyad     Unvan     Cep Telefonu     Mali       Ad Soyad     Unvan     500-3000 x     Mali       Binim     Bolüm     Matzeme Türü     Adet       Seçiniz     Seçiniz     Seçiniz     0       Apklama     Talebih hangi lihtyaçlar doğudlusunda istendiği hakkunda açıkılama giriniz. Max 250 karakter ile sınırlıdır.     Event Cep Telefonu     Mali                                                                                                    |  |
|----------------------------------------------------------------------------------------------------|--|
| Ad Soyad     Unvan     5xxxxxxxxxxxxxxxxxxxxxxxxxxxxxxxxxxxx                                                                                                    |  |
| Birim     Bolum     Matzeme Túrů     Adet       Seçiniz     Seçiniz     Seçiniz     0       Açiklama     Zaklaha açiklama giriniz. Max 250 karakter lie sinirtídir.     Éří tsek Olitiştar                                                                                                    |  |
| Seçiniz     Seçiniz     Seçiniz     0       Açıklama     Image: Seçiniz in the second second se |  |
| Açıklama<br>Talebin hangi intiyaçlar doğrullusunda istendiği hakkında açıklama giriniz. Max 250 karakter ile sınırlıdır.                                                                                                    |  |
|                                                                                                    |  |

3) Son olarak istek oluştur seçeneğine tıklayarak işlemlerini bitiriniz.

# Antivirüs Kurulumu;

1) <u>http://antivirus.bozok.edu.tr/kaspersky.exe</u> bağlantısından yükleme dosyasını bilgisayarınıza indiriniz.

2) Ek bilgi seçeneğine tıklayınız.

| Windows kişisel bilgisayarınızı kor                                                                                                    | ×<br>rudu                |  |
|----------------------------------------------------------------------------------------------------|--------------------------|--|
| Microsoft Defender SmartScreen tanınmayan bir uygulamanın b<br>engelledi. Bu uygulamayı çalıştırmak bilgisayarınızın güvenliğini t<br>sokabilir.<br><u>Ek bilg</u> i | başlamasını<br>tehlikeye |  |
|                                                                                                    |                          |  |
|                                                                                                    | Çalıştırma               |  |

**3)** Yine de çalıştır seçeneğini seçiniz.

| Windows kişisel bilgisayarınızı korudu                                                                                                    | × |  |
|----------------------------------------------------------------------------------------------------|---|--|
| Microsoft Defender SmartScreen tanınmayan bir uygulamanın başlamasını<br>engelledi. Bu uygulamayı çalıştırmak bilgisayarınızın güvenliğini tehlikeye<br>sokabilir. |   |  |
| Uygulama: agent_installer.exe<br>Yayımcı: Bilinmeyen yayıncı                                                                                                    |   |  |
| Yine de çalıştır Çalıştırma                                                                                                    |   |  |

#### 4) Kurulumu başlatmak için EVET seçeneğini seçiniz

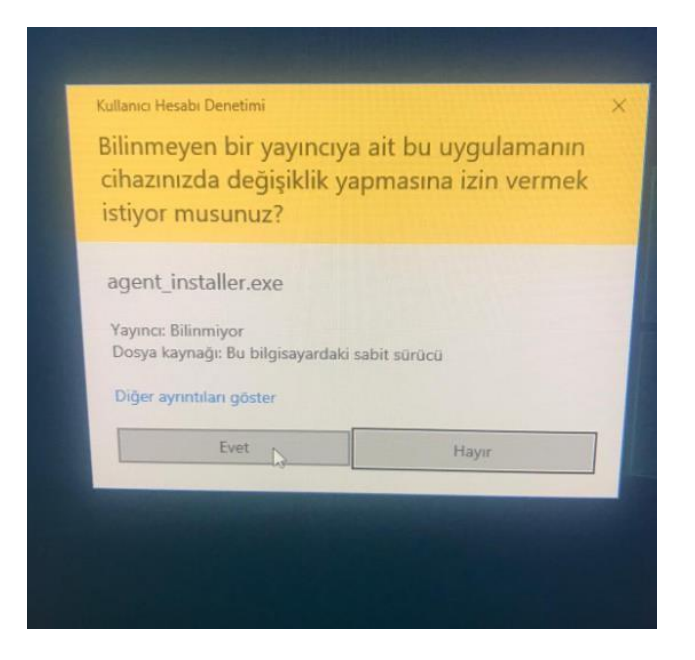

### 5) Devam ediniz

|              | sky occurry center                                                                                                    |
|--------------|----------------------------------------------------------------------------------------------------|
| Y<br>TH<br>C | <b>/önetim görevine hazırlanma</b><br>Cihazınıza yeni bir uygulama kurulacak: Kaspersky Security Center Ağ Aracısı (14.2.0.2 |
|              | Kurulumdan önce aşağıdakileri yapmalısınız:<br>- Verilerinizi kaydedin<br>- Çalışan uygulamaları kapatın                     |

6) Kurulumun tamamlanmasını bekleyiniz.

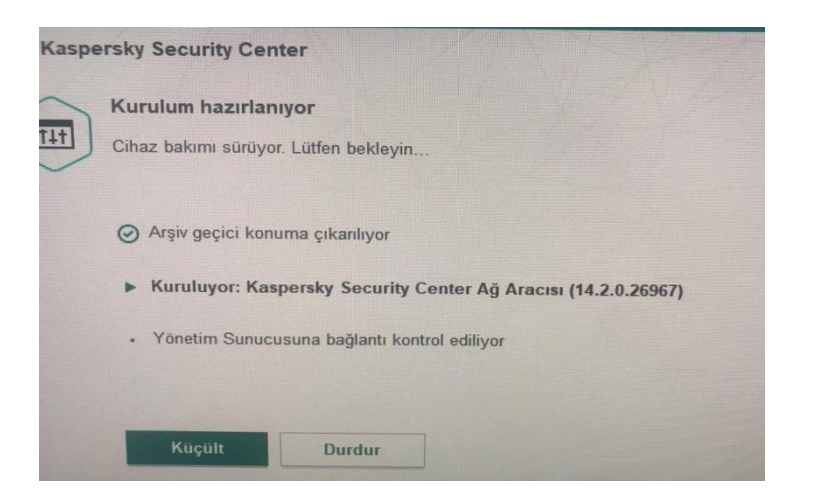

#### 7) Kurulum tamamlandı diğer aşamaları da tamamlayınız!

| K Kas | persky Security Center                                           |  |
|-------|------------------------------------------------------------------|--|
| Ţ#Ţ   | Kurulum başarıyla tamamlandı                                     |  |
|       | <ul> <li>Arşiv geçici konuma çıkarılıyor</li> </ul>              |  |
|       | Ø Kuruluyor: Kaspersky Security Center Ağ Aracısı (14.2.0.26967) |  |
|       | 🕐 Yönetim Sunucusuna bağlantı kontrol ediliyor                   |  |
|       |                                                                  |  |
|       | Tamam                                                            |  |

8) <u>ip.bozok.edu.tr</u> adresinden ip adresinizi öğreniniz. (Kurduğunuz Bilgisayardan)

**9)** Bilgi İşlem birimi <u>https://bts.bozok.edu.tr/</u> adresine girip kurulumu gerçekleştirdiğinize dair ANTİVİRÜS sekmesi altından IP adresinizi de yazarak bilgi mesajı gönderiniz.

**10)** Bu süreçte bilgisayarınızı kapatmayınız sistem 1-2 saat çerisinde otomatik olarak yüklenecektir.

**11)** İşlemlerinizi kurum bilgisayarınızdan KAMPÜSİÇİ ağında mesai saatleri içerisinde gerçekleştiriniz. Kurum dışı bağlantılarda sistem kurulumu **gerçekleşmeyecektir**.

**12)** Kurulum gerçekleştiremediğinizde 0 354 2421017 üzerinden 1303 dahilisiyle iletişime geçebilirsiniz.